## HOW TO TRANSFER YOUR RULE THE WAVES 2 GAME TO ANOTHER PC

## Notes:

- A) "<u>Computer A</u>" is the computer/PC you currently have the RTW2 game installed on, while "<u>Computer B</u>" is the computer/PC that you wish to transfer the game to.
- B) Your RTW2 game **must** already have been activated on <u>Computer A</u> in order to transfer the license!
- *C)* You can transfer the RTW2 license onto a new machine as often as you need. If you requested a second license for another PC (*i.e. for having the game available on both a home PC and on a laptop, etc*) then you can transfer each license as often as needed. *Note that the same Serial Number is used for transferring your license or for installing the license on two machines.*

1. Install the RTW2 game onto <u>Computer B</u>. Launch/start the game on <u>Computer B</u>. The Activation dialog box will be shown.

2. Launch/start the game on <u>Computer A</u>. The Activation dialog box will be shown.

3. Check the "Transfer license" radio button on Computer A.

4. Enter the activation code for <u>Computer A</u> into the "Activation Code" box on <u>Computer A</u>. (This is the activation code that was used to originally activate <u>Computer A</u>, which would have been sent to you in an email from NWS)

5. Enter the Site code from <u>Computer B</u> into the "New site code" box on <u>Computer A</u>.

6. Press the "Continue" button.

7. Press OK to approve the license transfer process. THIS STEP WILL DEACTIVATE YOUR LICENSE ON COMPUTER A!

8. A new dialog box will pop-up at this point with an activation code. Enter this Activation code into the "Activation Code" box on Computer B, and enter your RWT2 Serial Number into the "Serial number" box on Computer B to activate the license on Computer B. (You may need to check the "Unlock application" box first on Computer B if it is not checked.)

| Rule The Waves 2                              | COMPUTER A' ACTIVATION SCREEN – 🗆 🗙                                                                                                    |
|-----------------------------------------------|----------------------------------------------------------------------------------------------------|
| Site code                                     | MID                                                                                                    |
| Activation code                               | (STEP 4)<br>ENTER YOUR COMPUTER A ACTIVATION CODE HERE                                                                                   |
| CHECK THIS ON COMPUT<br>V<br>Transfer license | (STEP 3) C Remove license<br>R A TO START THE TRANSFER PROCESS<br>New Site code<br>^ ENTER THE Site Code FOR COMPUTER B HERE<br>(STEP-5) |
|                                               | Serial number                                                                                                    |
| Send Codes                                    | NWS Homepage                                                                                                    |
| C Enter application                           | LICENSED                                                                                                    |
| Cancel                                        | Continue >> English                                                                                                    |